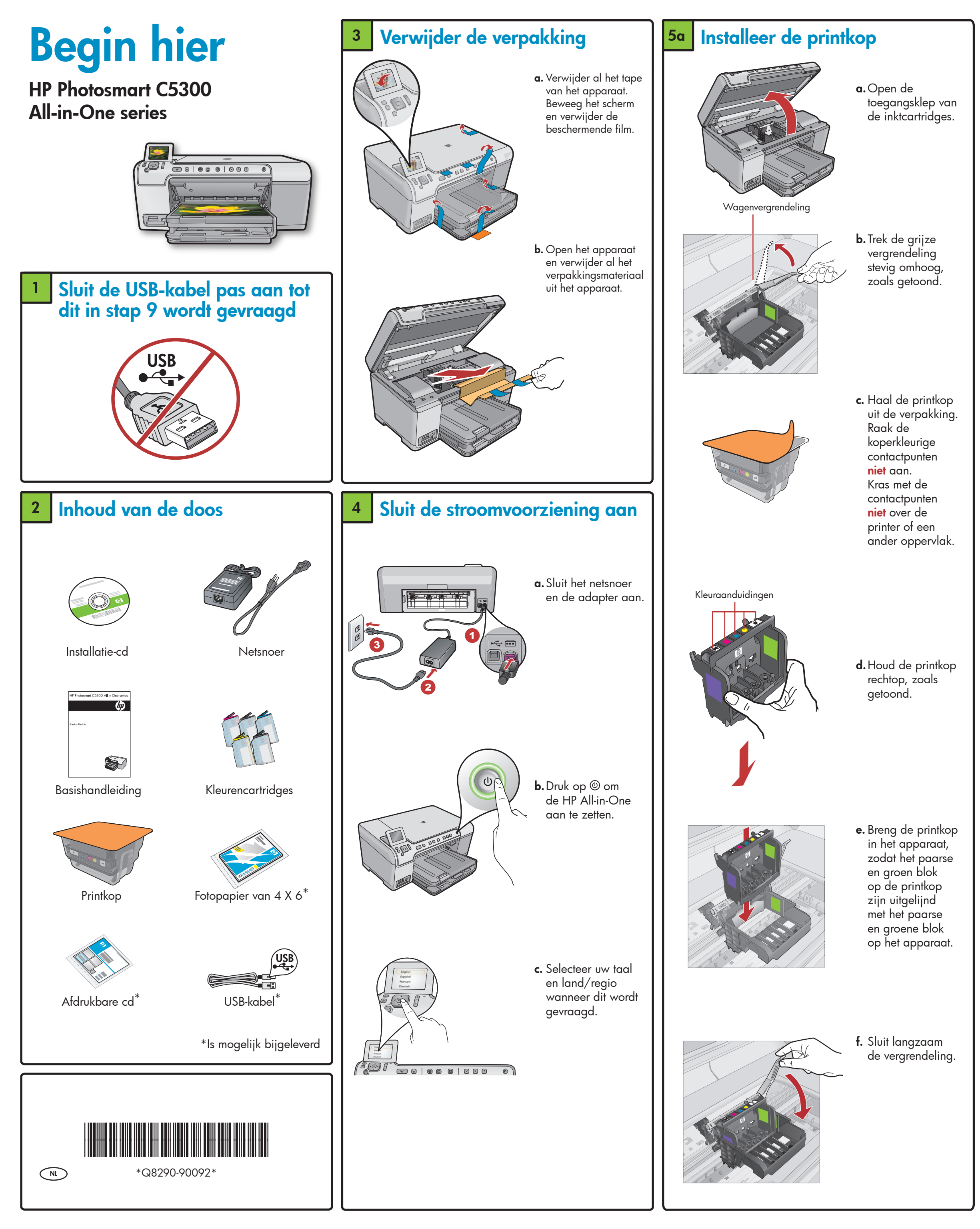

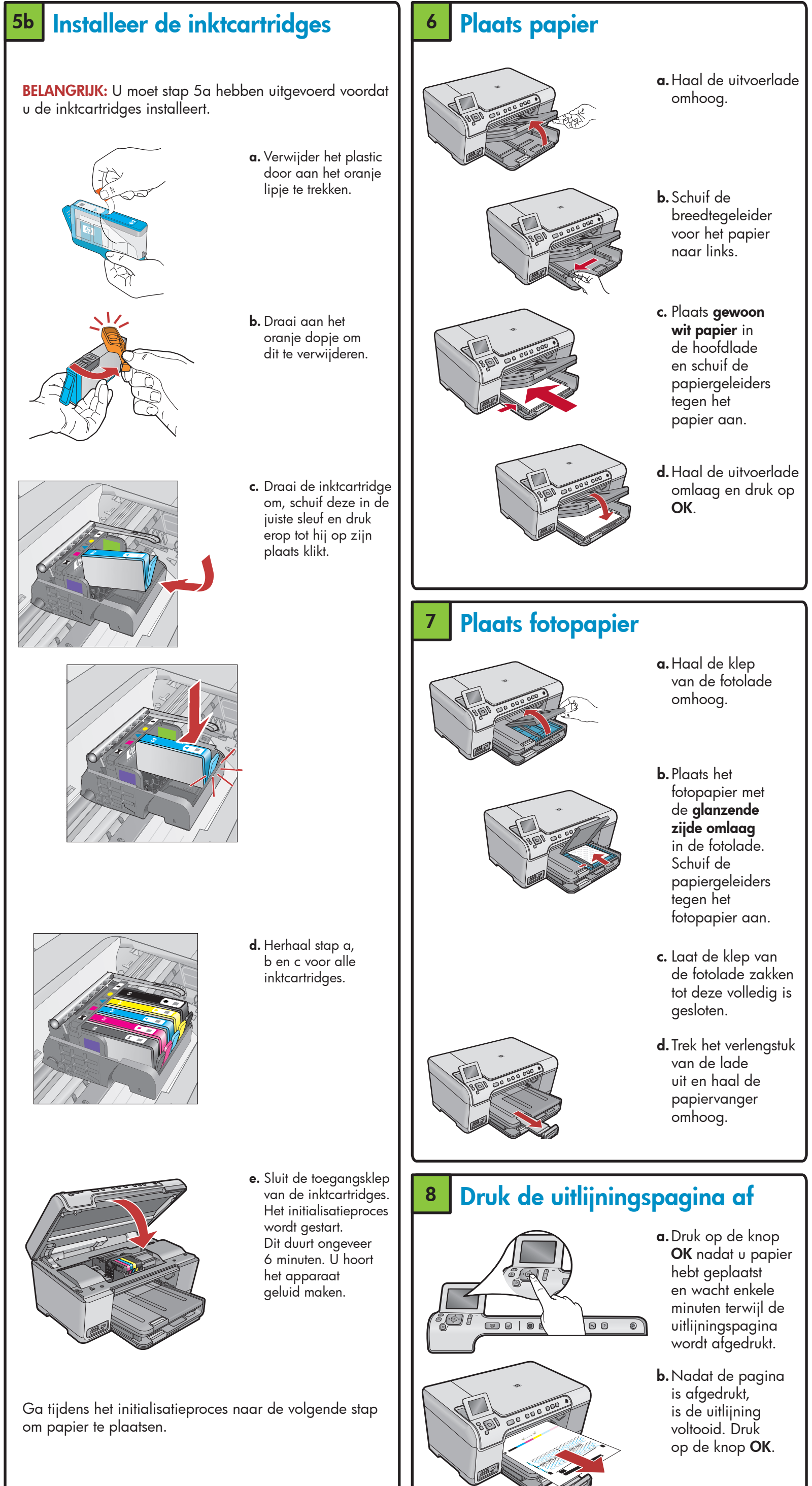

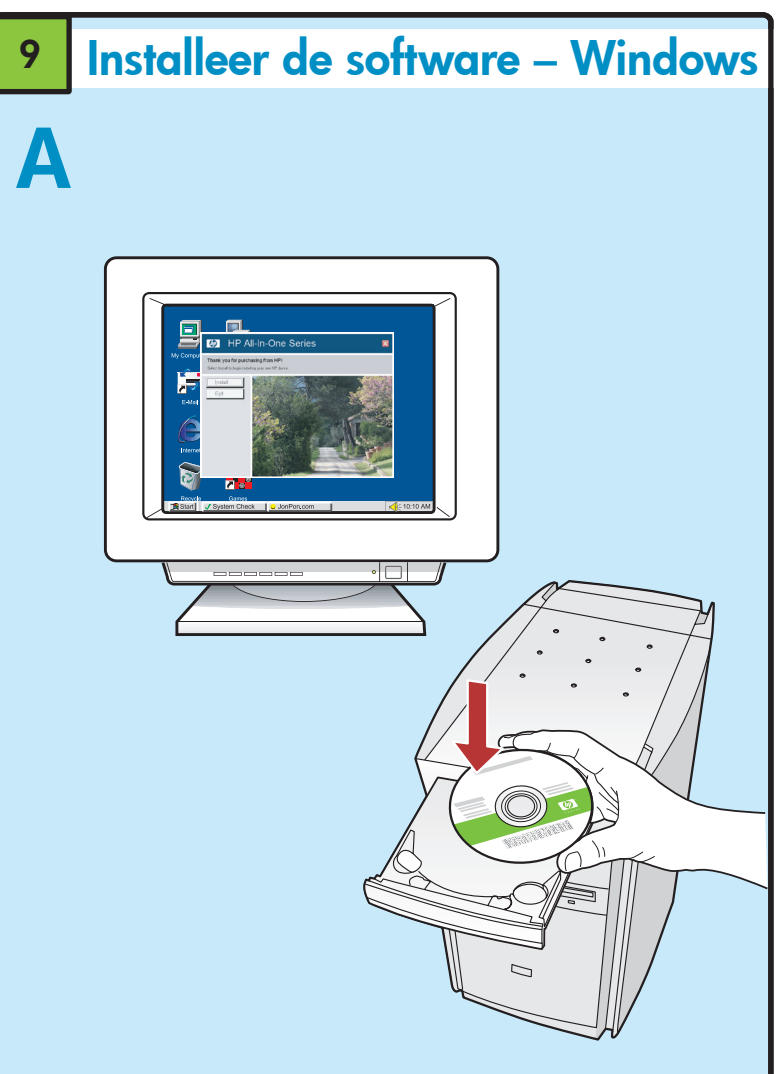

**OPMERKING:** Sluit de USB-kabel pas aan als dit wordt gevraagd.

- **a.** Zet de computer aan, meld u zo nodig aan en wacht tot het bureaublad verschijnt. Plaats de cd en volg de aanwijzingen op het scherm.
- **BELANGRIJK:** Als het opstartscherm niet verschijnt, dubbelklikt u achtereenvolgens op **Deze computer**, op het pictogram **Cd-rom** met het HP-logo en vervolgens op **setup.exe**.

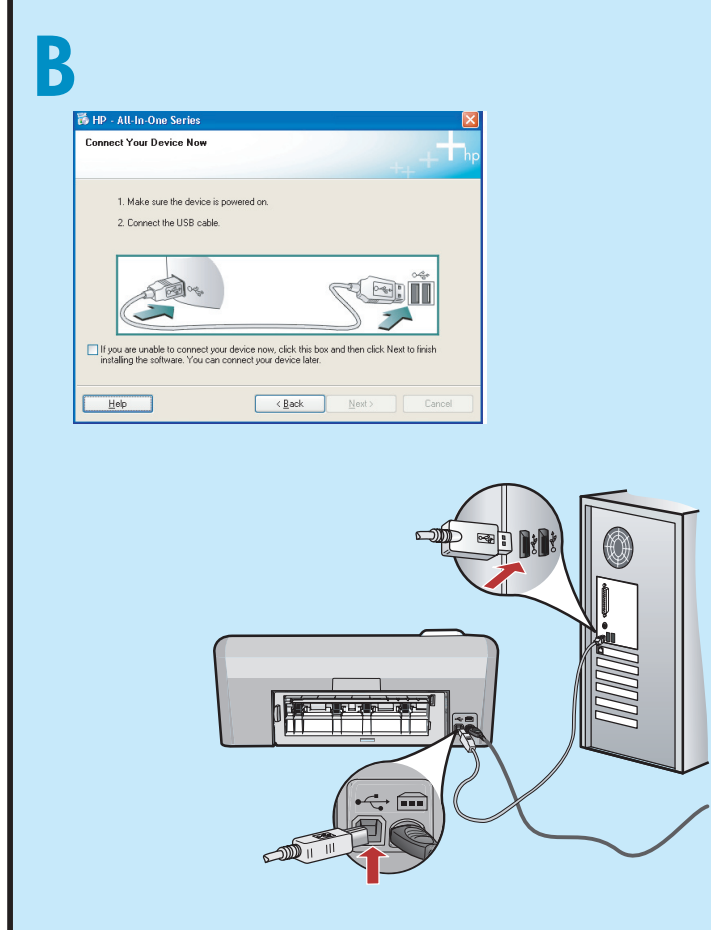

**BELANGRIJK:** Schaf een USB-kabel aan als deze niet is meegeleverd.

 a. Wanneer de USB-aanwijzing verschijnt, sluit u de USB-kabel aan op de poort achter op de HP All-in-One en vervolgens op een willekeurige USB-poort op de computer. Installeer de software volgens de aanwijzingen op het scherm.

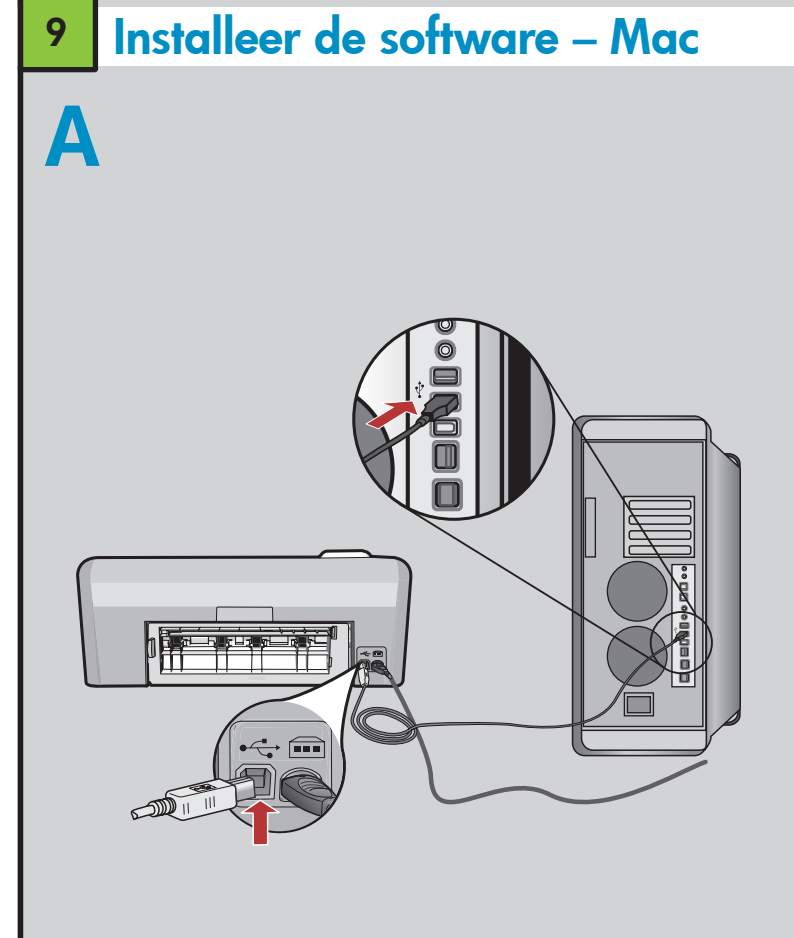

**BELANGRIJK:** Schaf een USB-kabel aan als deze niet is meegeleverd.

 a. Sluit u de USB-kabel aan op de poort achter op de HP All-in-One en vervolgens op een willekeurige USB-poort op de computer.

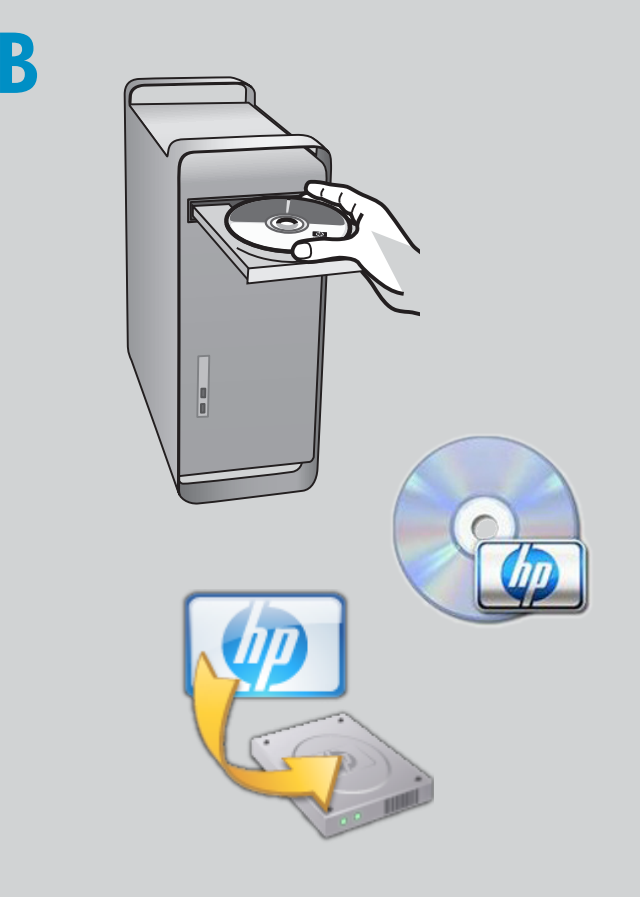

**b.** Plaats de cd.

- c. Dubbelklik op het pictogram HP Installer.
- Volg de aanwijzingen op het scherm.
- **d.** Vul het scherm **Configuratie-assistant** in.

## Verken de functies

Nu het HP Photosmart-softwareprogramma is geïnstalleerd op de computer, kunt u een paar van de functies op de HP All-in-One uitproberen.

#### Druk een foto vanaf een geheugenkaart af

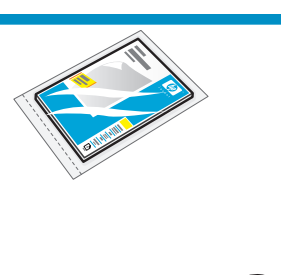

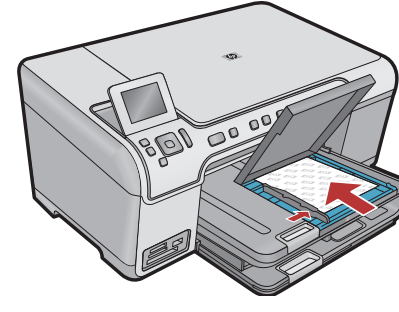

**a.** Plaats fotopapier in de fotolade als u dit nog niet hebt gedaan.

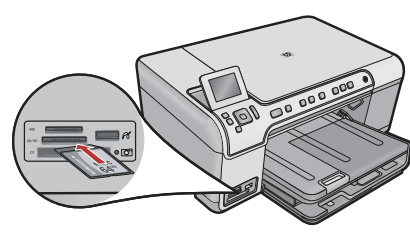

 b. Plaats de geheugenkaart van uw camera in de juiste geheugenkaartsleuf van de HP All-in-One.

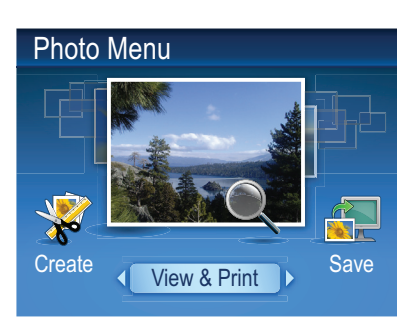

c. Wanneer het menu Foto op het grafische kleurenscherm verschijnt, drukt u op OK om Weergeven te selecteren.

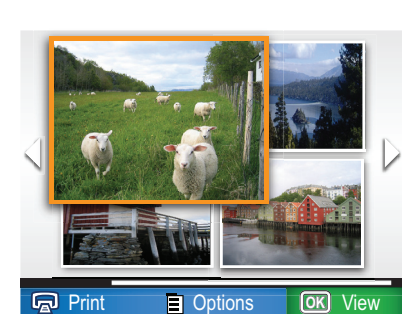

d. Druk op de pijlknoppen om naar de gewenste foto te gaan en druk vervolgens op OK om de geselecteerde foto weer te geven.

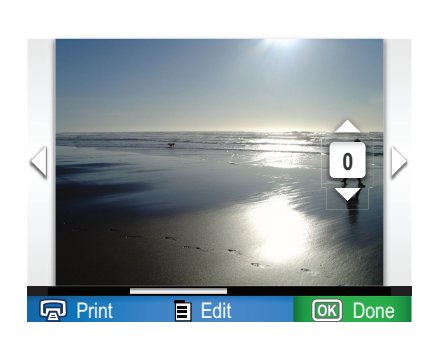

- e. Druk op Foto's afdrukken om de foto-opties weer te geven.
- Print Preview: Page 1/2

  For the second second se
- f. Druk op OK om een voorbeeld van de geselecteerde foto weer te geven.
  g. Druk op OK om de foto af te drukken.

### Problemen oplossen

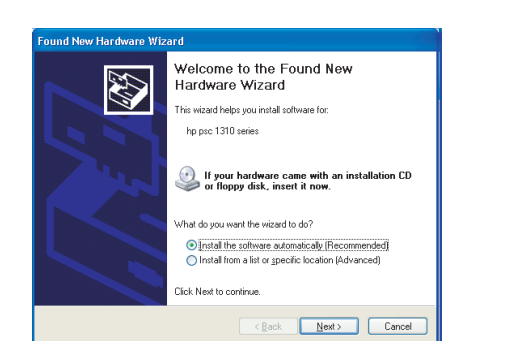

**Probleem:** (Windows) Het Microsoft-scherm Hardware toevoegen verschijnt. **Actie:** Annuleer alle schermen. Verwijder de USB-kabel en plaats de HP All-in-One-cd.

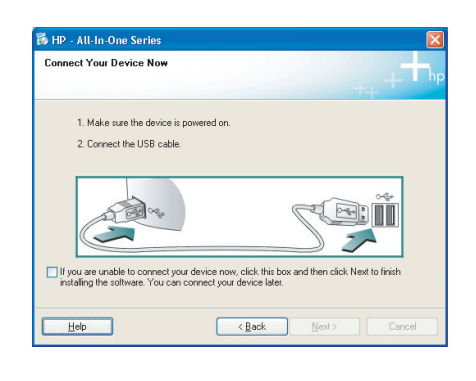

**Probleem:** (Alleen Windows) U bent niet gevraagd om de USB-kabel aan te sluiten. **Actie:** Annuleer alle schermen. Verwijder de HP All-in-One-cd en plaats deze opnieuw.

| Device setup has failed to          | complete.            |                   |                    |                                 |
|-------------------------------------|----------------------|-------------------|--------------------|---------------------------------|
|                                     |                      |                   |                    |                                 |
| Pfals II-le fas er ste lafa er star | hand have be firsted | de des setes est  | Tel Martin and     | and the state of a first second |
| Lick Help for more information      | about how to finish  | device setup or i | slick Next to cont | nue installation.               |
|                                     |                      |                   |                    |                                 |
|                                     |                      |                   |                    |                                 |
|                                     |                      |                   |                    |                                 |
|                                     |                      |                   |                    | nda .                           |
| A Carlow                            | -                    |                   | A                  |                                 |
| ALC: "                              |                      |                   | 185                |                                 |
|                                     |                      |                   | J                  |                                 |
|                                     | <u> </u>             |                   |                    |                                 |
|                                     |                      |                   |                    | 4/8                             |
|                                     |                      |                   |                    | 4/0                             |
|                                     |                      |                   |                    |                                 |
| Help                                |                      | Betry             | Next>              | Cancel                          |
|                                     |                      |                   |                    |                                 |

Probleem: (Alleen Windows) Het scherm Installatie van het apparaat kon niet worden voltooid verschijnt. Actie: Ontkoppel het apparaat en sluit het opnieuw aan. Controleer alle aansluitingen. Controleer of de USB-kabel op de computer is aangesloten. Sluit de USB-kabel niet aan op een toetsenbord of een USB-hub zonder voeding.

## Gebruik de HP-software

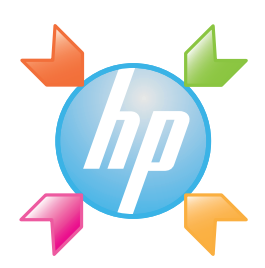

**Windows:** Het HP Solution Center biedt handige toegang tot veel van de functies van uw HP-apparaat en -software, waaronder apparaatstatus, instellingen, bestellen van verbruiksartikelen en hulp.

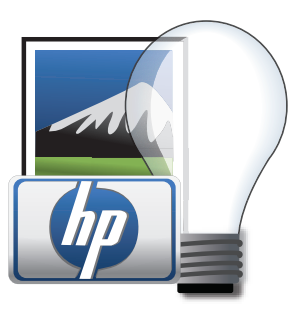

**Mac:** Met HP Photosmart Studio kunt u uw foto's en video's organiseren, beheren en bewerken.

# Meer informatie nodig? ? ? www.hp.com/suppor inven www.hp.com Printed in [country] – English

© 2008 Hewlett-Packard Development Company, L.P.